# CISION LE SAVIEZ-VOUS? LuQi

## Navigation 360

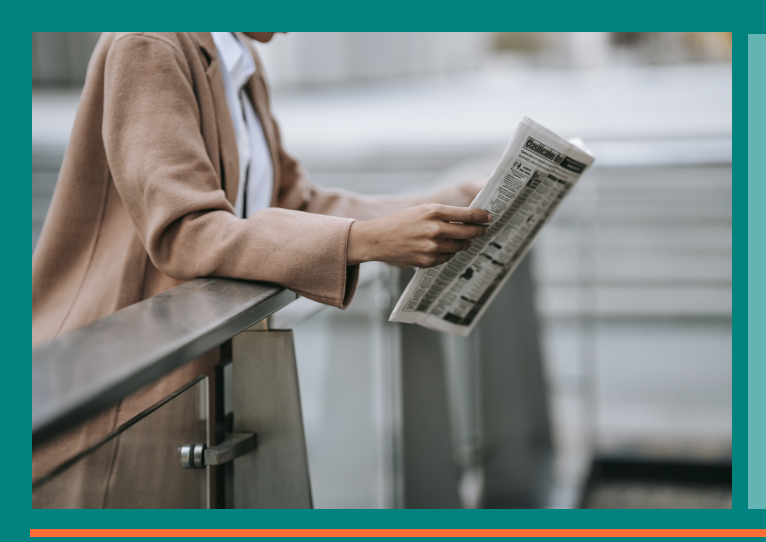

Depuis le moteur de recherche LuQi

En un clic, passez d'une retombée média à la fiche du média/du journaliste ayant rédigé cet article. Via la fiche journaliste, découvrez tous les articles qu'il a signés de votre veille. Et bien plus encore...

Grâce à la navigation 360, votre base de données LuQi RP Connect et votre veille LuQi sont reliées\*. Utilisez votre veille pour enrichir votre paysage médiatique : découvrez la fiche du média ayant publié votre retombée ou consultez la fiche de l'auteur, et recherchez sur l'ensemble de la plateforme des contenus en fonction de mots clé, tout est possible.

\* Disponible pour les clients disposant d'un abonnement LuQi RP Connect + LuQi Advanced

## CISION Ð $\sim$ Media Line B LE MONDE- 29 decembre 202 La polarisation en France est liée à ur 圕 LE MO () Veille com- 2 janvier 2022

Indiquez votre mot clé et les résultats de votre recherche remonteront tous les éléments contenant ce mot clé parmi les :

- Contenus : les retombées médias de votre veille LuQi
- Médias : les fiches médias issues de la base de données LuQi RP Connect
- Contacts : les fiches journalistes issues de la base de données LuQi RP Connect

Cliquez sur le résultat qui vous intéresse pour afficher l'article, la fiche média ou la fiche journaliste.

|                       |                                                                                                    |                                                                                                    |                                                                                                    |                                                  |                                            |                                                                                                    |                                                      | Vo                                                                                                    | ir tous les rés   |
|-----------------------|----------------------------------------------------------------------------------------------------|----------------------------------------------------------------------------------------------------|----------------------------------------------------------------------------------------------------|--------------------------------------------------|--------------------------------------------|----------------------------------------------------------------------------------------------------|------------------------------------------------------|----------------------------------------------------------------------------------------------------|-------------------|
| Type de c<br>média    | Hédia :                                                                                                    | Chaine                                                                                                    | Titre / Contenu 🔸                                                                                                    |                                                  |                                            |                                                                                                    |                                                      |                                                                                                    | Date d            |
| Ð                     | AUJOURD'HUI EN FRANCE<br>ECONOMIE                                                                                                    |                                                                                                    | « Les TPE- PME sont bienvenues »<br>10:055/ER Soécial PHILIPPE PRADAL_PRES<br>VOTRE REGION ? Depuis le déconfinement                                                                                                    | IDENT DE TEAM CÔTE D'AZU                         | R « Les TPE-                               | PME sont bienvenue                                                                                                    | HS & D'OÙ VIENNENT LES I                             | ENTREPRISES QUI S'INTÉRESSENT.                                                                                                    | 21 septen<br>2020 |
| P                     | LE PARISIEN ECONOMIE                                                                                                    |                                                                                                    | « Les TPE-PME sont bienvenues »<br>1 PHILIPPE PRADAL, PRÉSIDENT DE TEAM<br>Depuis le déconfinement, nous recensons d                                                                                                    | CÔTI<br>JAZUR « Les TPE- PME :                   | sont bienve                                | nues » D'OÙ VIENNE                                                                                                    | NT LES ENTREPRISES QU                                | I S'INTÉRESSENT À VOTRE RÉGION                                                                                                    | 21 septer<br>2020 |
| P                     | AUJOURD'HUI EN FRANCE                                                                                                    |                                                                                                    | ET AUSSI<br>2 24 HEURES EN RÉGION ET AUSSI AUVER<br>une semaine, un record. « Beaucoup de va                                                                                                    | SNE E-ALPES SECOUR                               | S DÉBORDE                                  | S Les secouristes de                                                                                                    | montagne de l'Isère ont e                            | effectué près de 60 interventions er                                                                                                    | 19 aout 2         |
| ۲                     | LE MONDE - ONLINE                                                                                                    |                                                                                                    | Kalina Raskin, le vivent pour modéle, l'écologie pour moteur<br>La directrice générale du Centre d'études et d'expertises en biomimétisme déploie une énergie peu ordinaire pour convaincre entreprises et institutions que s'inspire<br>des écosystemes naturels est un l              |                                                  |                                            |                                                                                                    | 2 novem)<br>2020                                     |                                                                                                    |                   |
| (III)                 | LE MONDE                                                                                                    |                                                                                                    | Kalina Raskin, le vivant pour modèle, l'écologie pour moteur<br>2 Kalina Raskin, le vivant pour modèle, l'écologie pour moteur PORTRAIT - A la tâte du Centre d'études et d'expensises en biomimétisme, elle convainc les entreprises e<br>les instructions de l'inter                  |                                                  |                                            |                                                                                                    | 04 nover<br>2020                                     |                                                                                                    |                   |
| Ð                     | LES ECHOS SUPPLEMENT                                                                                                    |                                                                                                    | es agences de développement, leviers d'action économique des collectivités<br>I CHANGED DE RECION Les agences de développement, leviers d'action économique des collectivités ECOSYSTEME Régions, départements et métropoles multiplient<br>les plans statégiques en faveur des en      |                                                  |                                            |                                                                                                    | t 25 septer<br>2020                                  |                                                                                                    |                   |
| •                     | LE FIGARO - ONLINE                                                                                                    |                                                                                                    | Voyages: Tespagnol Amadeus taille dans ses effectifs à Sophia Antipolis<br>Par Le Régaro avec APE Le groupe espagnol Amadeus, numéro un mondial de la réservation de voyages, a engagé une réduction de ses effectifs à Sophia Antipolis,<br>prés de Nice, a exploris mardi IAPP de sou |                                                  |                                            |                                                                                                    | 25 novem<br>2020                                     |                                                                                                    |                   |
| Type de média         | e Média -                                                                                                    |                                                                                                    |                                                                                                    | Chaine / sta                                     | tion                                       | Familie médiat                                                                                                    | que média 😄                                          | Sujets du média 😄                                                                                                    |                   |
| <b>B</b>              | 20 MINUTES EDITION                                                                                                    | NICE - COTE D/                                                                                                  | AZUR                                                                                                    |                                                  |                                            | PQN (Quotidiens                                                                                                    | nationaux)                                           | Actualités-Infos Générales                                                                                                    |                   |
| ₽                     | AGORA COTE D'AZUR                                                                                                    | 94.0                                                                                                    |                                                                                                    |                                                  |                                            | Radios Régionale                                                                                                    | 5                                                    | Culture/Musique                                                                                                    |                   |
| $\oplus$              | ART COTE D'AZUR.CO                                                                                                    | MITOUT LX                                                                                                    | CULTURE SUR LA COTE D'AZUR                                                                                                    |                                                  |                                            | Médias spécialisés grand public<br>Médias institutionnels<br>Radios Régionales                                                 |                                                      | Culture(Arts, littérature et culture générale<br>Economie - Services<br>Actualités-Infos Générales                                            |                   |
| 1                     | AZUR ENTREPRISES 8                                                                                                    | COMMERCE                                                                                                    |                                                                                                    |                                                  |                                            |                                                                                                    |                                                      |                                                                                                    |                   |
| 0                     | AZUR FM                                                                                                    |                                                                                                    |                                                                                                    |                                                  |                                            |                                                                                                    |                                                      |                                                                                                    |                   |
|                       |                                                                                                    |                                                                                                    |                                                                                                    |                                                  |                                            |                                                                                                    |                                                      |                                                                                                    |                   |
| ŭ                     | BFM NICE CÔTE D'AZ                                                                                                    | JR                                                                                                    |                                                                                                    |                                                  |                                            | TV Régionales                                                                                                    |                                                      | Actualités-Infos Générales                                                                                                    |                   |
| ŭ<br>£                | BFM NICE CÔTE D'AZ                                                                                                    | UR<br>ZUR                                                                                                    |                                                                                                    |                                                  |                                            | TV Régionales<br>Radios Régionale                                                                                              | 5                                                    | Actualités-Infos Générales<br>Culture/Musique                                                                                                 |                   |
| ب<br>ج<br>ال          | BFM NICE CÔTE D'AZI<br>CHÉRIE FM CÔTE D'AZI<br>CNRS HEBDO COTE D                                                                                        | UR<br>ZUR<br>VAZUR (NEWSLI                                                                                      | ETTER)                                                                                                    |                                                  |                                            | TV Régionales<br>Radios Régionale<br>Médias professio                                                                          | s                                                    | Actualités-Infos Générales<br>Culture/Musique<br>Sciences & Techniques                                                                        |                   |
| ب<br>ج<br>ال          | BPM NICE CÔTE DAZI<br>CHÉRIE PM CÔTE DAZI<br>CNRS HEBDO COTE D<br>COTE MAGAZINE - LA                                                                    | UR<br>ZUR<br>VAZUR (NEWSLI<br>REVUE D'AZUR                                                                      | ETTER)                                                                                                    |                                                  |                                            | TV Régionales<br>Radios Régionale<br>Médias professio<br>Médias spécialisé                                                     | s<br>nnels<br>s grand public                         | Actualités-Infos Générales<br>Culture/Musique<br>Sciences & Techniques<br>Lifestyle                                                           |                   |
| ت<br>ب<br>س<br>س<br>ت | BPM NICE CÔTE DAZI<br>CHERIE FM CÔTE DAZI<br>CNRS HEBDO COTE D<br>COTE MAGAZINE - LA<br>FRANCE 3 PROVENCE                                               | UR<br>ZUR<br>VAZUR (NEWSLI<br>REVUE D'AZUR<br>-ALPES CÔTE D                                                     | etter)<br>Mazur avicnon                                                                                                    |                                                  |                                            | TV Régionales<br>Radios Régionales<br>Médias professio<br>Médias spécialisé<br>TV Régionales                                   | s<br>nnels<br>s grand public                         | Actualités-Infos Générales<br>Culture/Musique<br>Sciences & Techniques<br>Lifestyle<br>Actualités-Infos Générales                             |                   |
| Contacts (21)         | BPM NOE CÔTE DAZ<br>CHERIE PM CÔTE DAZ<br>CNRS HEBDO COTE D<br>COTE MAGAZINE - LA<br>FRANCE 3 PROVENCE                                                  | UR<br>VAZUR (NEWSLI<br>REVUE D'AZUR<br>-ALPES CÔTE D                                                            | etter)<br>Vazur avignon                                                                                                    |                                                  |                                            | TV Régionales<br>Radios Régionale<br>Médias professio<br>Médias spécialise<br>TV Régionales                                    | s<br>nnels<br>s grand public                         | Actualités-Infus Générales<br>Culture/Hrusique<br>Sciences & Techniques<br>Lifestyle<br>Actualités-Infus Générales                            | foir tous les n   |
| Contacts (21)         | BPM NOCE COTE DAZI<br>CHERIE PM COTE DAZI<br>CNRS HEBDO COTE D<br>COTE MAGAZINE - LA<br>FRANCE 3 PROVENCE                                               | UR<br>ZUR<br>(AZUR (NEWSLI<br>REVUE D'AZUR<br>-ALPES CÔTE D<br>Média o                                          | etter)<br>Azur avicnon                                                                                                    | ine / station Fond                               | ction du co                                | TV Régionales<br>Radios Régionales<br>Médias professio<br>Médias spécialise<br>TV Régionales                                   | s<br>nnels<br>s grand public<br>E-mail ÷             | Actualités-infos Cénérales<br>Culture/Musique<br>Sciences & Techniques<br>Lifestyle<br>Actualités-infos Cénérales                             | foir tous les n   |
| Contacts (21)         | BPM NOCE CÓTE DAZI<br>CHERIE PM CÓTE DAZI<br>CNRS HEBDO COTE D<br>COTE MAGAZINE - LA<br>FRANCE 3 PROVENCE                                               | UR<br>ZUR<br>(NEVUE (NEVUSL)<br>REVUE D'AZUR<br>-ALPES CÔTE D<br>Média :<br>CHASSER EN LO                       | ETTER)<br>AZUR AVICNON<br>IRE-ATLANTIQUE                                                                                                    | ine / station Form                               | ction du co                                | TV Régionales<br>Radios Régionale<br>Médias professio<br>Médias spécialisé<br>TV Régionales                                    | s<br>nnels<br>s grand public<br>E-mail :<br>Direct : | Actualités-Infos Cénérales<br>Culture/Musique<br>Sciences & Techniques<br>Lifestyle<br>Actualités-Infos Cénérales<br>V<br>Télephe<br>Dire     | foir tous les n   |
| Contacts (21)         | BPM NOCE CÓTE DAZI<br>CHERIE PM CÓTE DAZI<br>CNRS HEBDO COTE D<br>COTE MAGAZINE - LA<br>FRANCE 3 PROVENCE<br>PRANCE 3 PROVENCE                          | UR<br>ZUR<br>KAZUR (NEWSLI<br>REVUE D'AZUR<br>Mådla :<br>CHASSER EN LO<br>REVUE DES COL                         | ETTER) AZUR AVICNON IRE-ATLANTIQUE LECTI ES LOCALES                                                                                                    | ine / station Form                               | ction du co<br>ce Publicité<br>teur de Pub | TV Regionales<br>Radios Regionale<br>Médias professio<br>Médias spécialisé<br>TV Régionales                                    | s<br>nnels<br>s grand public<br>E-mail :<br>Direct : | Actualités-Infos Cénérales<br>Culture/Musique<br>Sciences & Techniques<br>Lifestyle<br>Actualités-Infos Cénérales<br>V<br>Télepho<br>Director | foir tous les n   |
| Contacts (21)         | BPM NOCE COTE DAZI<br>CHERIE PM COTE DAZI<br>CNRS HEBDO COTE D<br>COTE MAGAZINE - LA<br>FRANCE 3 PROVENCE<br>PRANCE 3 PROVENCE<br>COTAZUNE I<br>AZUNE I | UR<br>KAZUR (NEWSLI<br>REVUE DAZUR<br>REVUE DAZUR<br>MARIA Q<br>CHASSER EN LC<br>CHASSER EN LC<br>CONFURE DE PO | ITTER) AZUR AVIONON Cha IRE-ATLANTIQUE LECTI- ES LOCALES ARIE                                                                                                    | ine / station Form<br>Servic<br>Direct<br>Direct | stion du co<br>ce Publicité<br>teur de Pub | TV Regionales<br>Radios Regionale<br>Médias professio<br>Médias spécialise<br>TV Régionales<br>ntact :<br>fication<br>fication | s<br>s grand public<br>E-mail :<br>Direct :          | Actualités-Infos Cénérales<br>Culture/Musique<br>Sciences & Techniques<br>Lifestyfe<br>Actualités-Infos Cénérales<br>V<br>Télephe<br>Direct   | foir tous les n   |

## Depuis vos retombées médias dans la veille LuQi

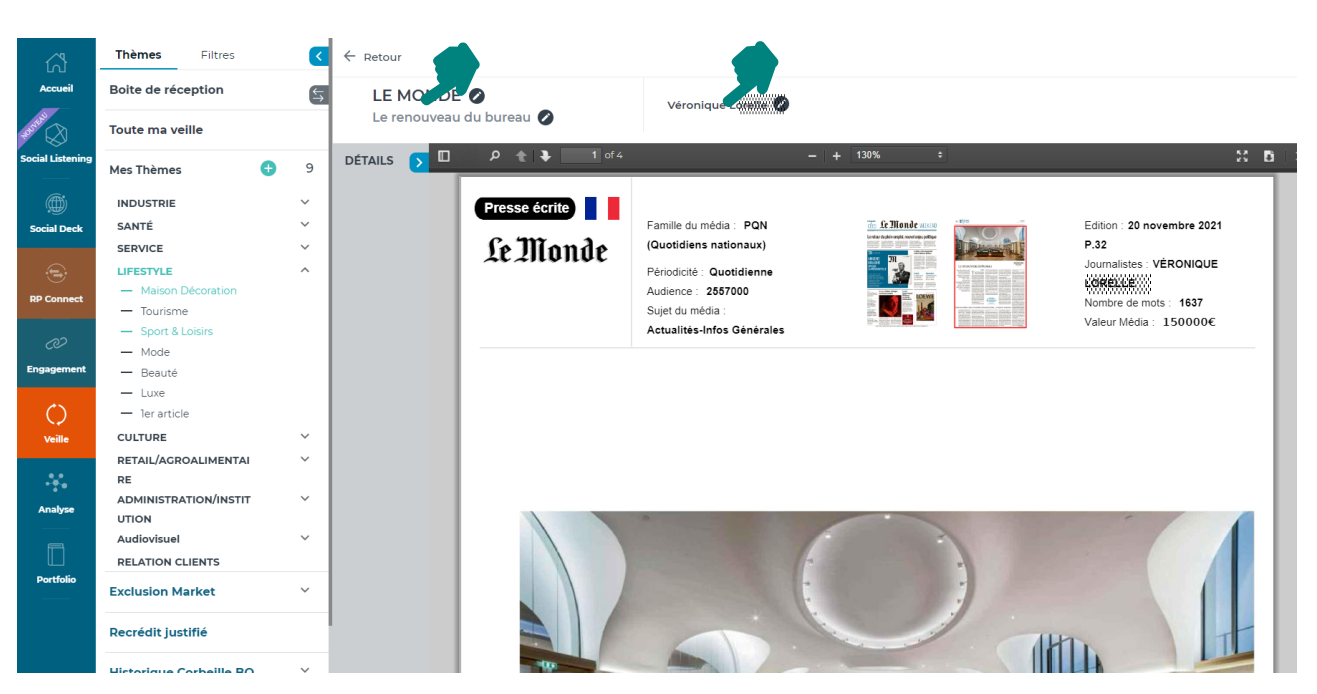

#### **Cliquez sur :**

- Le nom du média pour consulter la fiche média
- Le nom du journaliste pour consulter sa fiche détaillée

Astuce : ce journaliste ne fait pas partie de ceux à qui vous avez l'habitude

d'adresser vos communiqués de presse ? A partir de sa fiche, vous pouvez l'ajouter en un clic à l'une de vos listes de diffusion.

### Depuis une fiche média sur LuQi RP Connect

| inonot                                                                                                    |                                                                                                    |                                                                                                    |                                                                                                    |                                                                                                    |
|----------------------------------------------------------------------------------------------------|----------------------------------------------------------------------------------------------------|----------------------------------------------------------------------------------------------------|----------------------------------------------------------------------------------------------------|----------------------------------------------------------------------------------------------------|
| le : PQN (Quotidiens nationaux)                                                                                                    |                                                                                                    |                                                                                                    | Coordonnées                                                                                                    | K0 <u>S</u>                                                                                                    |
| s détaillés : Informations générales                                                                                                    |                                                                                                    |                                                                                                    |                                                                                                    |                                                                                                    |
|                                                                                                    |                                                                                                    |                                                                                                    | Standard 01 57 28 20 00                                                                                                    |                                                                                                    |
| s les services 🗸 🗸                                                                                                    |                                                                                                    |                                                                                                    | 67-69 avenue Pierre Mendès-France<br>75013 Paris<br>FRANCE                                                                                                    |                                                                                                    |
| os du média 個                                                                                                    |                                                                                                    |                                                                                                    |                                                                                                    |                                                                                                    |
| _                                                                                                    |                                                                                                    |                                                                                                    |                                                                                                    |                                                                                                    |
| tenu redactionnel                                                                                                    | France Francisco Diferente Directoriana & Grante Goldense                                                                                                    | Tili-i frie- frie-i                                                                                                    | terreter and the second data and the second statement of the second statement of t |                                                                                                    |
| haque mois (sauf 01 et 08) - Universités & grandes<br>tidiennes - Telévisions : page quotidienne (4 le wee<br>suiter même hors connexion - Edition d'une neves<br>titves'. Mars 2021 - 'Le Monde' a Indiqué à ses lecteu<br>mentation des tarifs pour faire face à la hausse des | icoles: page le mercredi - Céopolitique : page le mercredi - Le Monde du<br>évendi : Epoque : supplément daté du samolé - Chaque vendieli : une e<br>etter matinale Le Brief du Monde - Edition du week-endi : 4:50 € - Edition<br>rs. que le journal papier en version numérique n'existerait plus au forma<br>s coûts industriels et en particulier des prix du papier. | les Livres : supplement daté du vendredi - M le magazine du Mon<br>double page d'enquètes : Edition d'une newelter : La Matinale'<br>on d'une newsletter 'La revue du Monde (depuis janvier 2020), - i<br>at PDF et serait désormais « uniquement disponible en version lis | nde : supplement dasté du samedi - Science & médecine : supplement di<br>: chaque matin des 7 heures profites d'une selection exclusive de 20 sujue<br>Edition d'une newsletter "Le FII Cood' (depuis le OS/1/2020), qui propose<br>seuse et sur l'application ». Le journal papier est en version numérique c                                                                                                    | até du mercredi - Idées : pages<br>jets par la rédaction du Monde à<br>du lundi au vendredi des inform<br>dès 11 heures. Janvier 2022 - |
| e média                                                                                                    | Couverture                                                                                                    |                                                                                                    | Bouclage rédactionnel                                                                                                    |                                                                                                    |
| nd Public                                                                                                    | Nationale                                                                                                    |                                                                                                    | 10h30                                                                                                    |                                                                                                    |
|                                                                                                    | FRANCE                                                                                                    |                                                                                                    |                                                                                                    |                                                                                                    |
| orticité                                                                                                    | Tirana (Snurra: ONE)                                                                                                    |                                                                                                    | Autience                                                                                                    |                                                                                                    |
| tidienne                                                                                                    | 150 512                                                                                                    |                                                                                                    | 2 557 000                                                                                                    |                                                                                                    |
|                                                                                                    |                                                                                                    |                                                                                                    |                                                                                                    |                                                                                                    |
| GLE MONDE                                                                                                    | y ele monde                                                                                                    |                                                                                                    |                                                                                                    |                                                                                                    |
|                                                                                                    |                                                                                                    | (Afficher plus d'informations)                                                                                                    |                                                                                                    |                                                                                                    |
| tacts (302) Retombées médias (169)                                                                                                    |                                                                                                    |                                                                                                    |                                                                                                    |                                                                                                    |
|                                                                                                    |                                                                                                    |                                                                                                    | 10 💙                                                                                                    | 1 2 - 17                                                                                                    |
|                                                                                                    | « La polarisation en France est liée à un sentiment de<br>déclassement culturel »                                                                                                    | 1 FRANCE La croissance, nouveau clivage politique « La polarisation<br>conseiller de Pierre Moscovici à                                                                                                    | en France est liée à un sentiment de déclassement culturel » L ECONOMISTE                                                                                                    | THOMAS PHILIPPON, ancien                                                                                                    |
| 29 decembre 2021 EL. CO.                                                                                                    | La croissance, nouveau clivage politique                                                                                                    | 4 FRANCE La croissance, nouveau clivage politique Jusqu'ici au coe<br>la présentation du plan                                                                                                    | sur du pacte social des démocraties occidentales, cet objectif n'est plus une évi                                                                                                    | idence Emmanuel Macron, lors de                                                                                                    |
| 29 decembre 2021 EL.CO.                                                                                                    |                                                                                                    |                                                                                                    | La montée de Patrick Drahi au capital de BT et l'offre du fonds KKR sur Telecon                                                                                                    | n Italia augurent de grands                                                                                                    |
| 29 decembre 2021 EL. CO.<br>29 decembre 2021 ELSA CON ESA<br>decembre 2021 ERIC ALBERT ET ADRIEN SENEC                                                                                                    | 17 Grandes manoeuvres autour des opérateurs télécoms européens                                                                                                    | 1 Grandes manœuvres autour des opérateurs télécoms européens l<br>changements dans le secteur londr                                                                                                    |                                                                                                    |                                                                                                    |

Un lien hypertexte pour chaque retombée permet d'être redirigé vers la retombée média.

### Depuis une fiche contact sur LuQi RP Connect

| Ionsieur                                     | Senoue                                                                     |                                                                                                    |                          |                                                                                            |                                         |  |
|----------------------------------------------|----------------------------------------------------------------------------|----------------------------------------------------------------------------------------------------|--------------------------|--------------------------------------------------------------------------------------------|-----------------------------------------|--|
| ournaiiste<br>lets: Economie régionale. En   | treprises                                                                  |                                                                                                    |                          |                                                                                            | <ul> <li>Ajouter a une liste</li> </ul> |  |
| ouverture géographique : Rég                 | gionale                                                                    |                                                                                                    |                          |                                                                                            |                                         |  |
| I - Ariège, 11 - Aude, 12 - Aveyro<br>Bronne | n, 30 - Gard, 31 - Haute-Garonne, 32 - Gers, 34 - Hérault, 46 - Lot,       | 48 - Lozère, 65 - Hautes-Pyrénées, 66 - Pyrénées-Orientales, 8                                                                                                    | 81 - Tarn, 82 - Tarn-et- |                                                                                            |                                         |  |
| Son média                                    | St                                                                         | es coordonnées                                                                                                    | IC Signaler              | Vos tags                                                                                   | + Ajouter                               |  |
| LA LETTRE M 🗐                                | Tél                                                                        | éphone                                                                                                    | Ajouter                  |                                                                                            |                                         |  |
|                                              | Ser                                                                        | vice                                                                                                    |                          | Aucun tag pour ce contact                                                                  |                                         |  |
| Voir la fiche du média                       | En                                                                         | nail                                                                                                    | Ajouter                  |                                                                                            |                                         |  |
|                                              | Bio                                                                        | guer Mail direct                                                                                                    |                          | Vos notes                                                                                  | + Ajouter                               |  |
|                                              | Ad                                                                         | resse postale                                                                                                    | Ajouter                  | Aucune note                                                                                |                                         |  |
|                                              | Ré                                                                         | seaux sociaux                                                                                                    |                          |                                                                                            |                                         |  |
|                                              | Lir                                                                        | kedin                                                                                                    | in                       |                                                                                            |                                         |  |
|                                              | Tw                                                                         | litter                                                                                                    | <b>y</b>                 |                                                                                            |                                         |  |
|                                              |                                                                            |                                                                                                    |                          |                                                                                            |                                         |  |
|                                              |                                                                            |                                                                                                    |                          | 10 ~                                                                                       |                                         |  |
| 10 juin 2021                                 | La transformation digitale, un potentiel à exploiter                       | 3 I E-COMMERCE I La transformation digitale, un potentiel à                                                                                                    | exploiter La pandémie a  | accéléré la croissance digitale de la coopérative. Malgré un chiffre                       | d'affaires e-commerce                   |  |
| 19 avril 2021                                | Etude : le paiement mobile double sa progression en deux a                 | SEtude : le pareitement mobile double sa progression en deux ans Mickaël Deneux. Le prestataire et le paneliste viennent de publier leur baromètre annuel sur le paiement<br>mobile basé sur de 1000 e |                          |                                                                                            |                                         |  |
| 09 mars 2021                                 | Livraison : Pickme mise sur les "voisins-relais"                           | 2 Livraison : Pickme mise sur les "voisins-relais" Mickaël Deneux Concrètement, la<br>et aux sites e-comm                                                                                              |                          | start-up compte sur un maillage géographique de "voisins-relais" intégré aux transporteurs |                                         |  |
| 11 fevrier 2021                              | Une année de rupture pour l'e-commerce                                     | 2 Les stratégies BILAN Le bilan annuel de la Fevad met en lu<br>puissance de l'alimentaire, d                                                                                                    | mière des tendances qui  | ont dopé le commerce en ligne en 2020: percée du click & collect                           | t et montées en                         |  |
| 2 unvier 2021                                | La Fintech Alma lève 49 millions d'euros pour étendre son o<br>de paiement | ffre 4 La Fintech Alma lève 49 millions d'euros pour étendre son<br>25/01/2021 La pépite française Alma annon                                                                                          | offre de paiement MICKA  | ÉL DENEUX   LSA COMMERCE CONNECTÉ, E-COMMERCE, CROS                                        | S-CANAL PUBLIÉ LE                       |  |
|                                              |                                                                            |                                                                                                    |                          |                                                                                            |                                         |  |
|                                              |                                                                            |                                                                                                    |                          |                                                                                            |                                         |  |
|                                              |                                                                            |                                                                                                    |                          |                                                                                            |                                         |  |
| Un lion by                                   | voortoxto pour                                                             |                                                                                                    |                          | A                                                                                          |                                         |  |
| Uniterity                                    | per texte pour                                                             |                                                                                                    | jouter                   | a une liste                                                                                |                                         |  |
| chaque re                                    | tomhée                                                                     |                                                                                                    | (                        |                                                                                            |                                         |  |
| chaquere                                     |                                                                            |                                                                                                    |                          | Créer ou trouver une liste                                                                 |                                         |  |
| permet d'                                    | être redirigé                                                              |                                                                                                    |                          |                                                                                            |                                         |  |
|                                              |                                                                            |                                                                                                    |                          |                                                                                            |                                         |  |
| vers la ret                                  | tombée média                                                               | Vous pouvez rajou                                                                                                    | ter                      |                                                                                            | Valider                                 |  |
|                                              |                                                                            | tràs simploment et                                                                                                    |                          |                                                                                            | <b>A</b>                                |  |
|                                              |                                                                            | tres simplement e                                                                                                    | L                        | Design et agencement                                                                       |                                         |  |
|                                              |                                                                            | ranidement ce con                                                                                                    | tact à                   | immobilier                                                                                 |                                         |  |

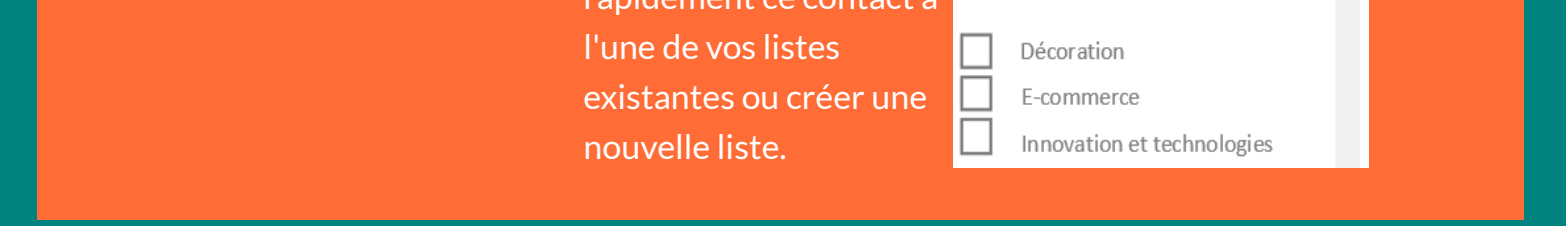

Découvrez nos tutoriels ou inscrivez vous sur la Cision Académie pour une formation personnalisée : https://www.cision.fr/espace-support-luqi/

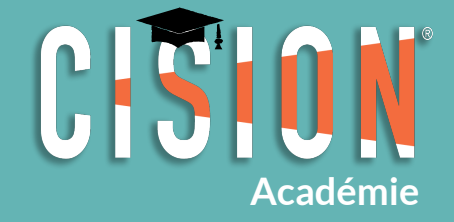

Pour plus de renseignements, vous pouvez également nous contacter au 01 49 25 71 00 ou par mail relationclient@cision.com

Copyright © 2021 Cision SA 10 avenue du Stade de France, 93200, Saint-Denis, France +33(0)1 76 21 12 00 infofrance@cision.com